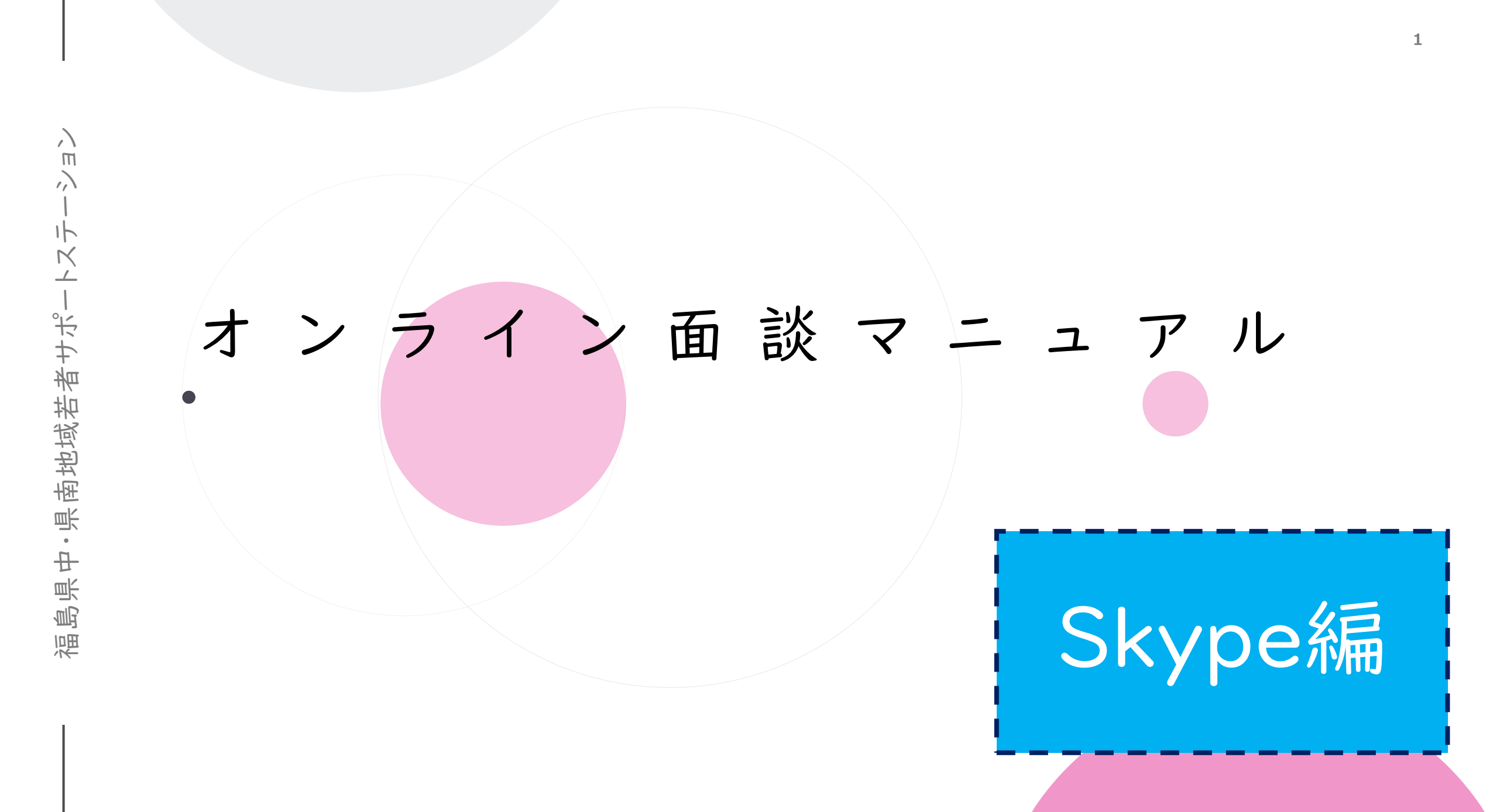

| オンラインの進め方                                                                |
|--------------------------------------------------------------------------|
| ● ネット回 線 、スマホ やタブレット、パソコン 環 境 によってイヤホンをご 用 意くだ<br>さい。( Webカメラ 推 奨 )      |
| ●オンライン相談は30分です。 <u>予約時間外での通話・チャットはできませんの</u><br><u>で、予めご了承ください。</u>      |
| ● オンライン 面 談 は 相 談 者   名、相 談 員   名 体 制 で 行 い ま す 。                        |
| ●スマホの場合、相談前日までにSkypeアプリのインストールをしてください。<br>●                              |
| ●個人情報の取り扱いは、当法人の個人情報保護方針に準じます。                                           |
| ●インターネット電話サービス及びシステムの障害、国内外の政治情勢・自然<br>災害等、困難な場合、予告なしに当サービスを中断することがあります。 |

#### Skypeアカウントを既にお持ちの方

●アカウントのSkype名を確認し、サポステまでメールにてお知らせください。

3

Skype名の確認の仕方は、スマホを利用する方はp10をパソコンを利用する方はp21・22をご確認ください。

#### アカウント作成される方

●パソコンからの新規登録であればメールアドレスにてアカウントの登録をすることが可能です。スマホからの新規登録の場合、ご自身の携帯番号の入力が必要となります。

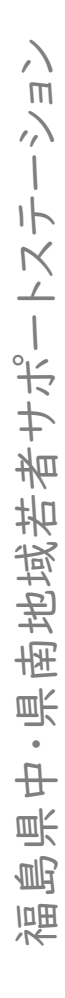

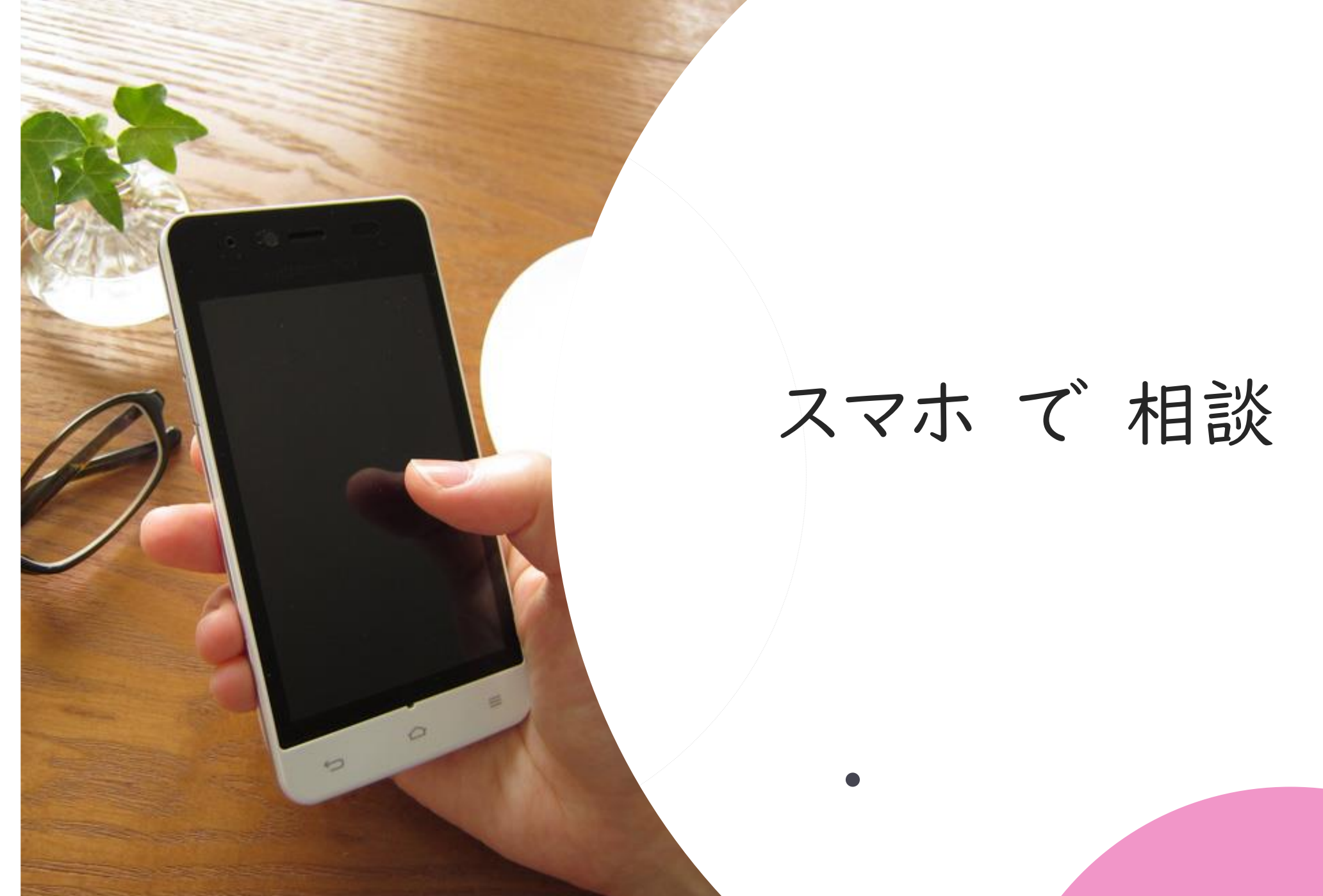

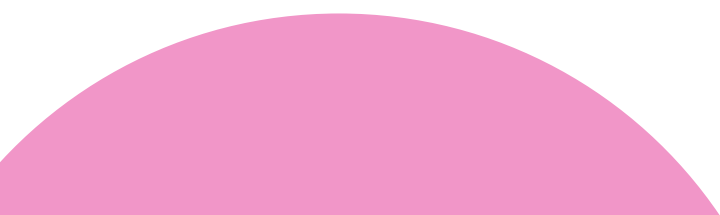

iPhoneを利用している方はApp Store <u>人</u> androidを利用している方はGoogle Play **>**を開く

「はじめる」をタップ

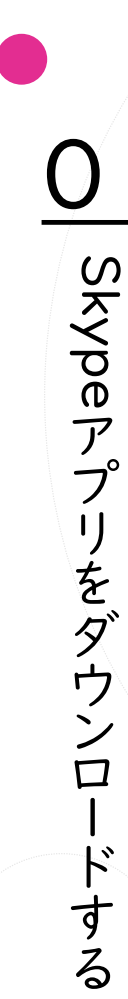

| III docomo                                                             | <b>२</b> 11:4                                                                                                    | 49 (                                                                                   | 93% 🔲                                                                                                    |
|------------------------------------------------------------------------|----------------------------------------------------------------------------------------------------|----------------------------------------------------------------------------------------|----------------------------------------------------------------------------------------------------|
| Q skyp                                                                 | be                                                                                                    | ⊗ ≠ †                                                                                  | ンセル                                                                                                    |
| S                                                                      | Skype for<br>トーク。チャ<br>★★★☆☆                                                                                                    | iPhone<br>ット。…<br>8466 AI                                                              | <b>入手</b><br>op内課金                                                                                                 |
| HD ビデオ通話<br>ける                                                         | をか<br>又マートな<br>送信<br><sup>®</sup> Ban Hurr Visio                                                                                                    | メッセージ<br>メッセージ<br>・・・・・・・・・・・・・・・・・・・・・・・・・・・・・・・・・・・・                                 | 2 3                                                                                                    |
|                                                                        | e market and the second second s | ▲<br>2<br>2<br>2<br>との併行                                                               | 5 6<br>8 9<br>0 #<br>0 0<br>8<br>0<br>0<br>8<br>0<br>0<br>8<br>0<br>0<br>8<br>0<br>0<br>8<br>0<br>8<br>0<br>8<br>0 |
| <b>#</b>                                                               | <b>GroupMe</b><br>ソーシャルネ<br>★★★★☆                                                                                                    | ットワ…<br>369 A                                                                          | <b>入手</b>                                                                                                    |
| Make Connect<br>That Coun<br>Say in Stuck with the p<br>who maker much | tions<br>t<br>regele<br>Share important<br>Refer them                                                                                                    | ing In<br>Nace<br>moments now,<br>rangeme.<br>Ga shaw<br>Ga shaw<br>Ga shaw<br>Ga shaw | More<br>Words<br>Falsh toos with<br>cluster eng.                                                                   |
|                                                                        | 1 1                                                                                                    |                                                                                        | 0                                                                                                    |
|                                                                        |                                                                                                    |                                                                                        | ~                                                                                                    |

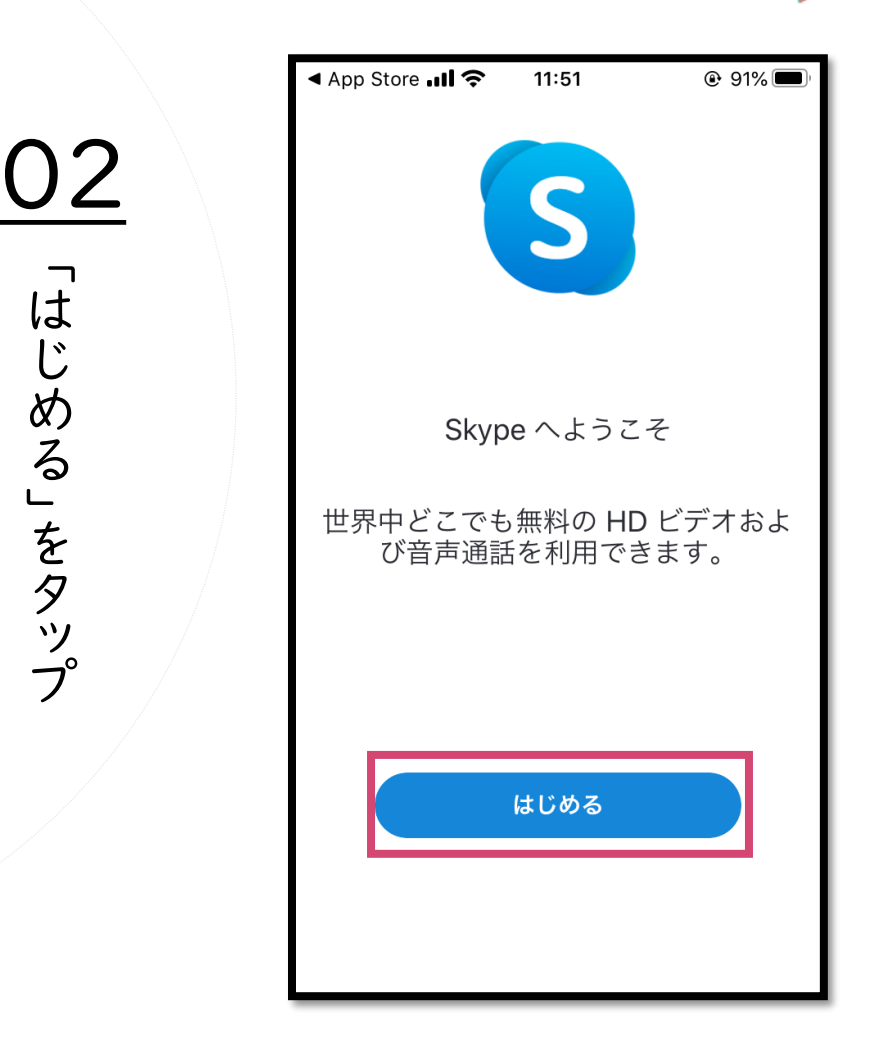

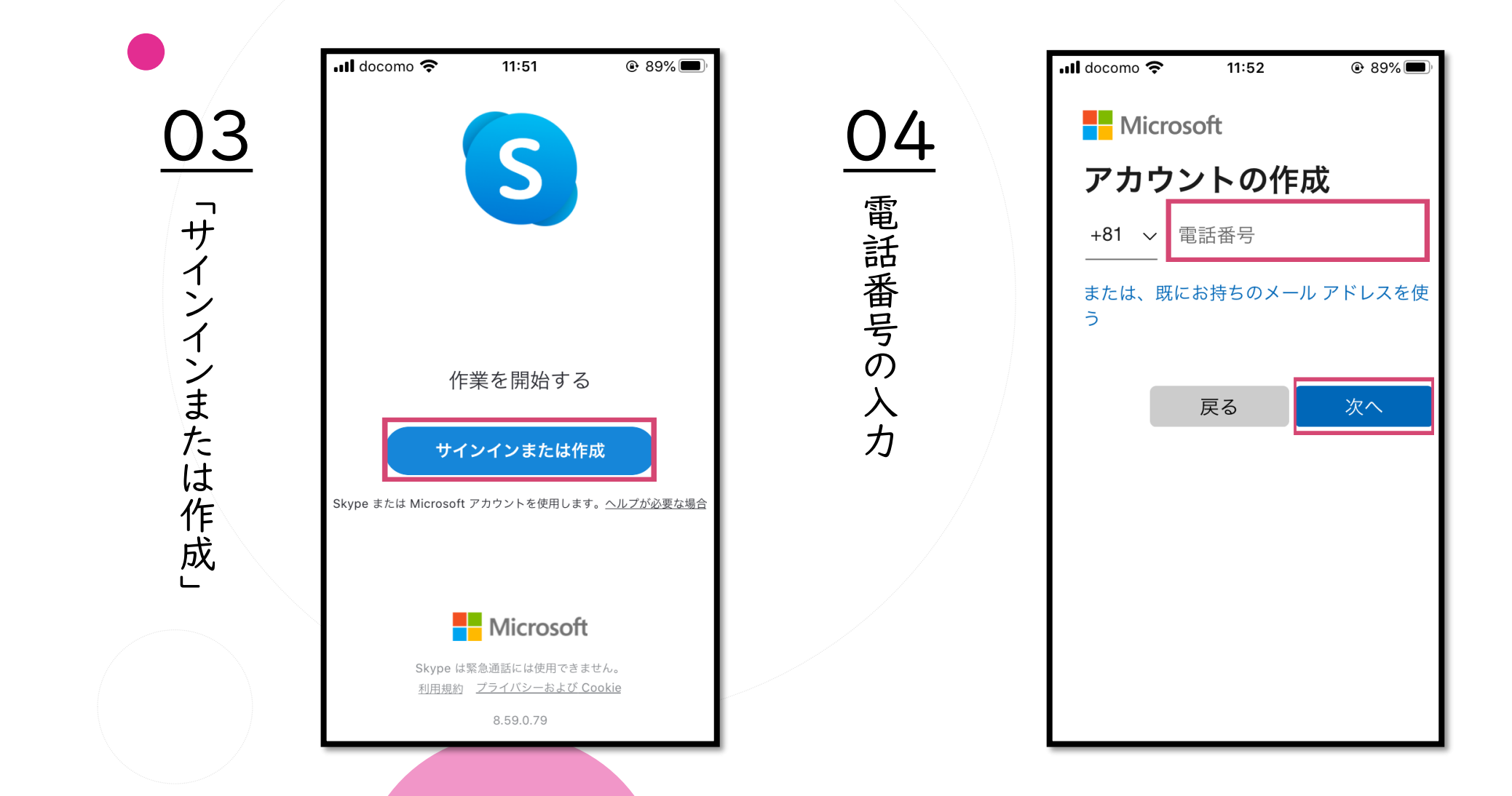

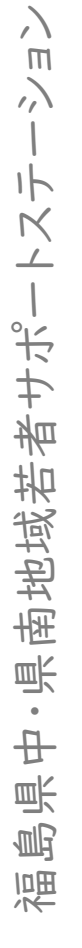

|     | .ıll docomo 🗢 11:52 @ 89% 🗖                                                            | ),               |
|-----|----------------------------------------------------------------------------------------|------------------|
| 05  | Microsoft                                                                              | 06               |
| .0  | ← +81                                                                                  |                  |
| ハス  | パスワードの作成                                                                               | 名 前              |
| ワ   | お客様のアカウントで使用するパスワー<br>ドを入力します。                                                         |                  |
| ドの  | ペスワードの作成                                                                               | <br>力            |
| 作   | ── パスワードの表示                                                                            | 後                |
| גאַ | 電話番号を提供すると、携帯電話でサービスの通<br>知を受けることに同意したものと見なされます。<br>テキスト メッセージの送受信には料金がかかる場<br>合があります。 | から な             |
|     | 次へ                                                                                     | 更も               |
|     |                                                                                        | 0<br>可<br>能<br>) |

| •II doco        | mo 奈                       | 11:54          | ۹ 89%  |
|-----------------|----------------------------|----------------|--------|
|                 | licroso                    | ft             |        |
| $\leftarrow$ +8 | 31                         |                |        |
| お名              | る前の                        | 入力             |        |
| このフ<br>しい帽      | <sup>ッ</sup> プリをឲ<br>青報が必要 | 使用するには<br>更です。 | 、もう少し詳 |
| 姓 (例            | :田中)                       |                |        |
| 名 (例            | : 太郎)                      |                |        |
|                 |                            |                | 次へ     |
|                 |                            |                |        |
|                 |                            |                |        |
|                 |                            |                |        |

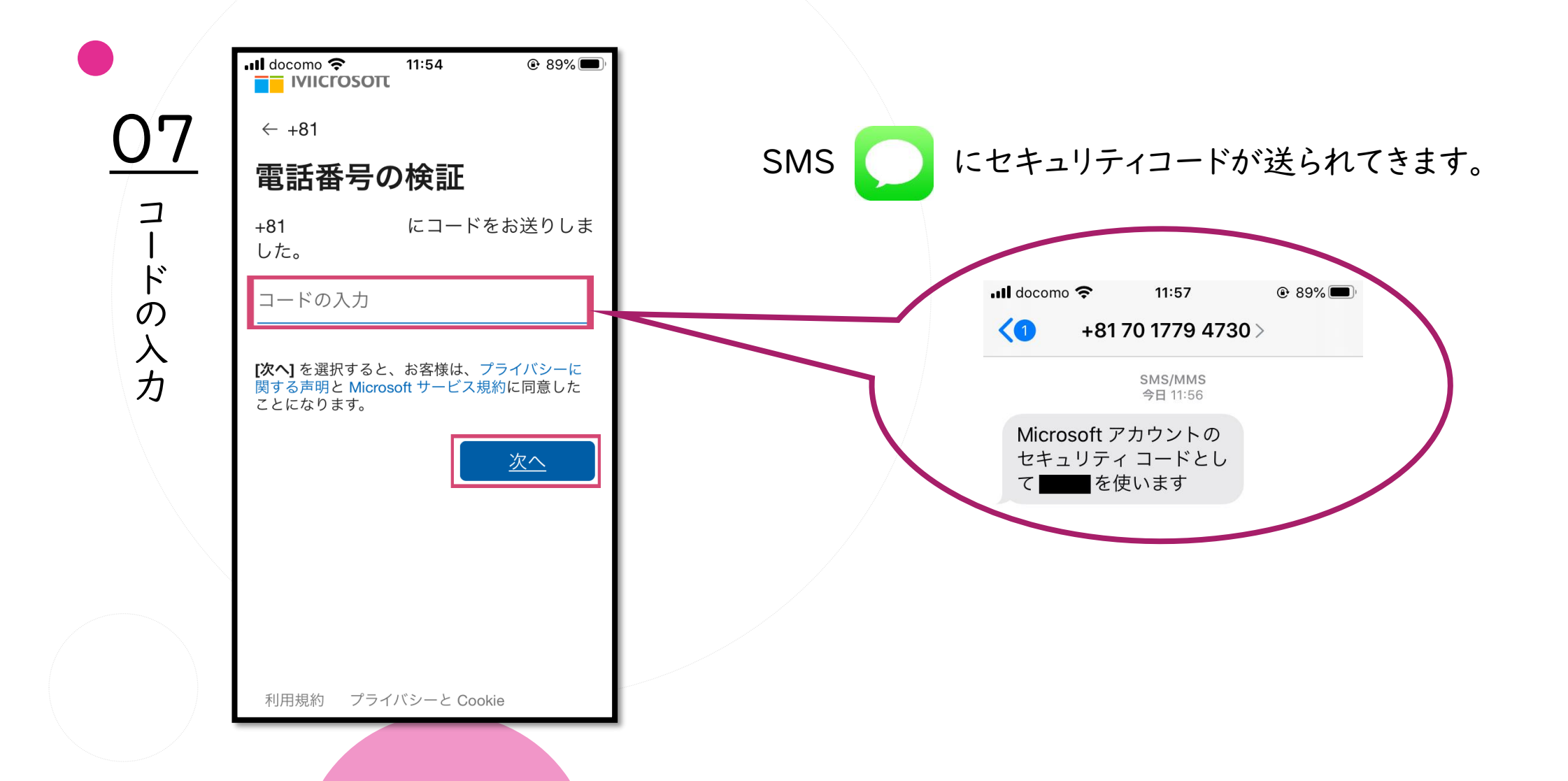

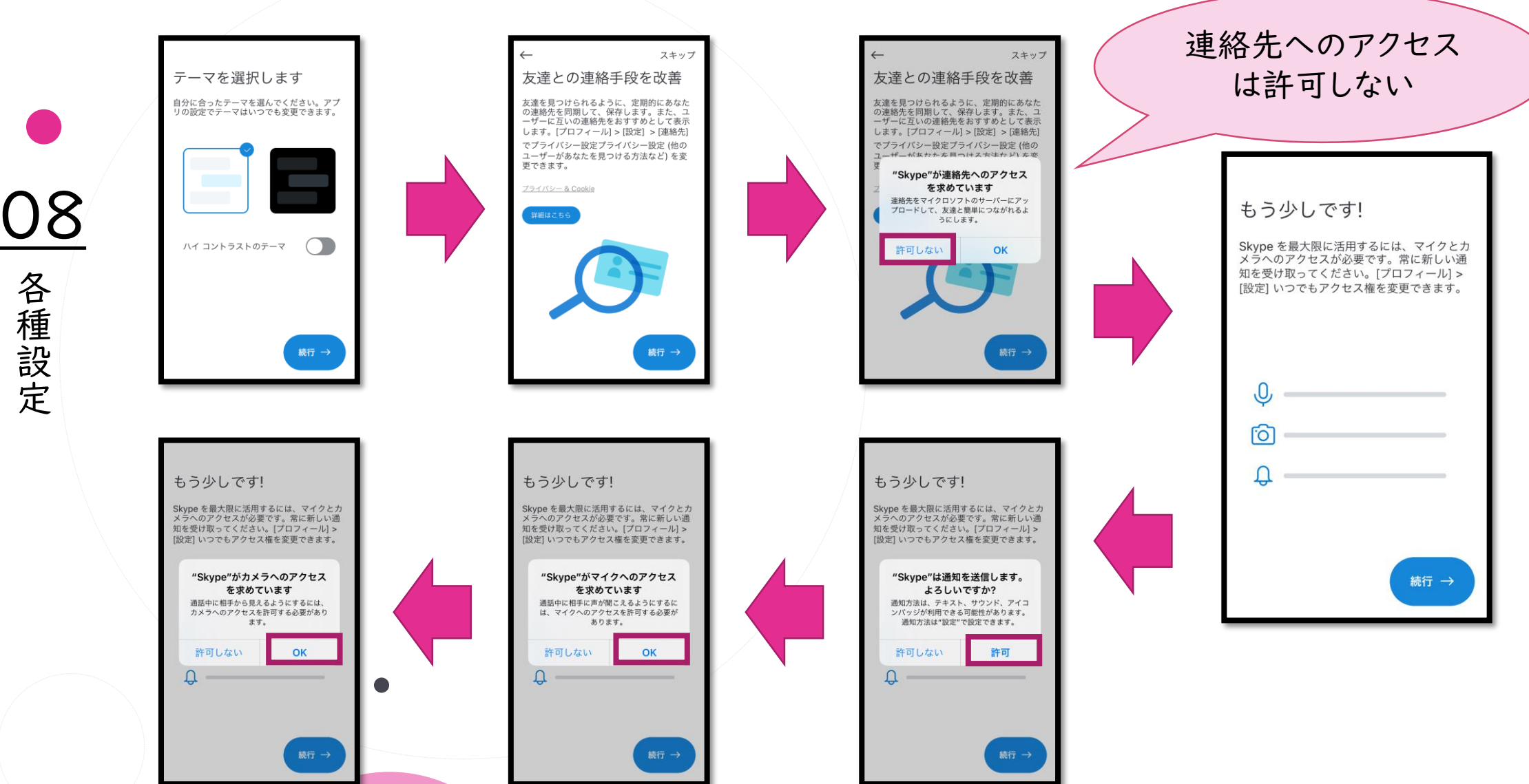

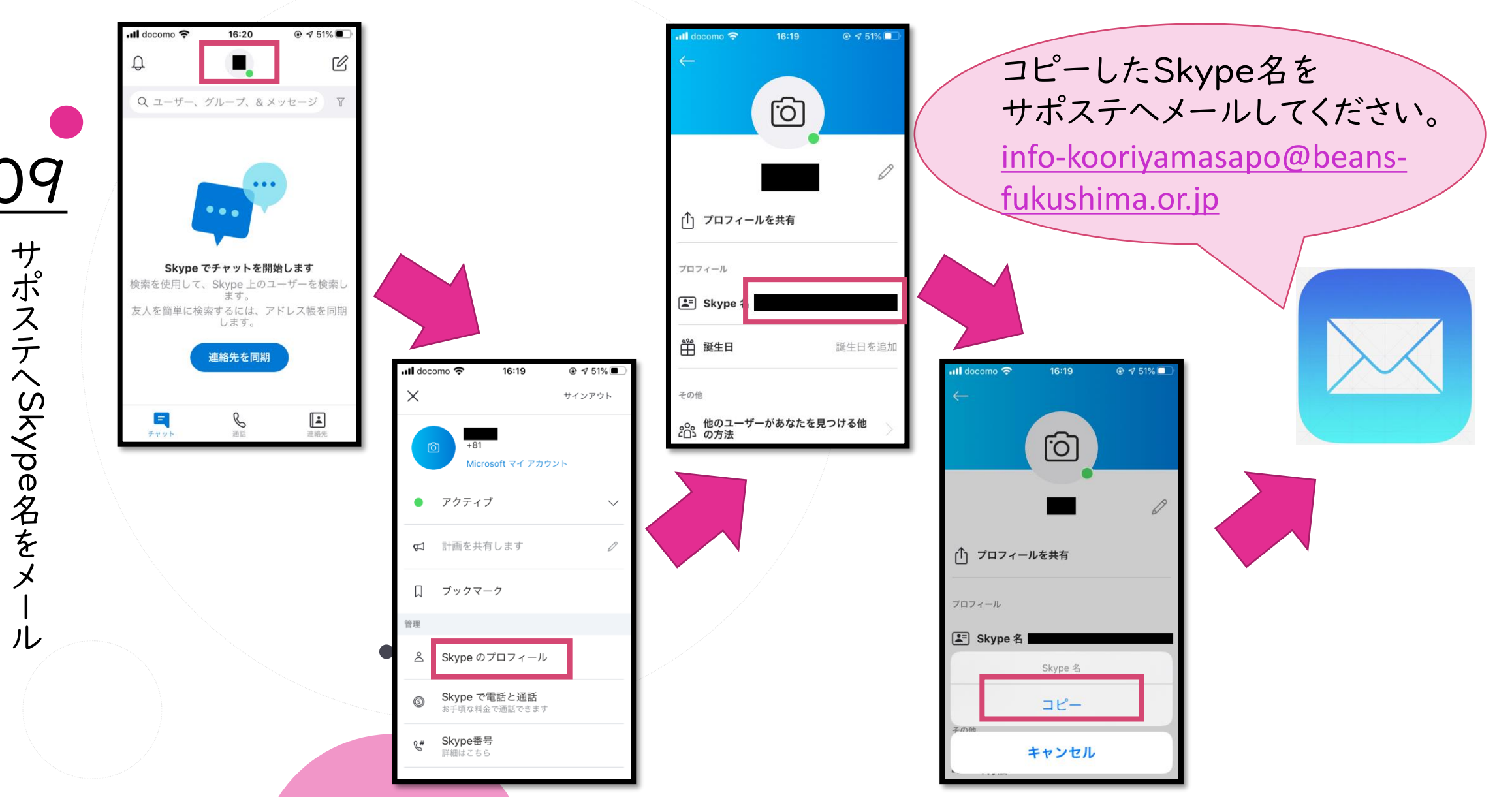

#### 2、面談当日の流れ【スマホ版】

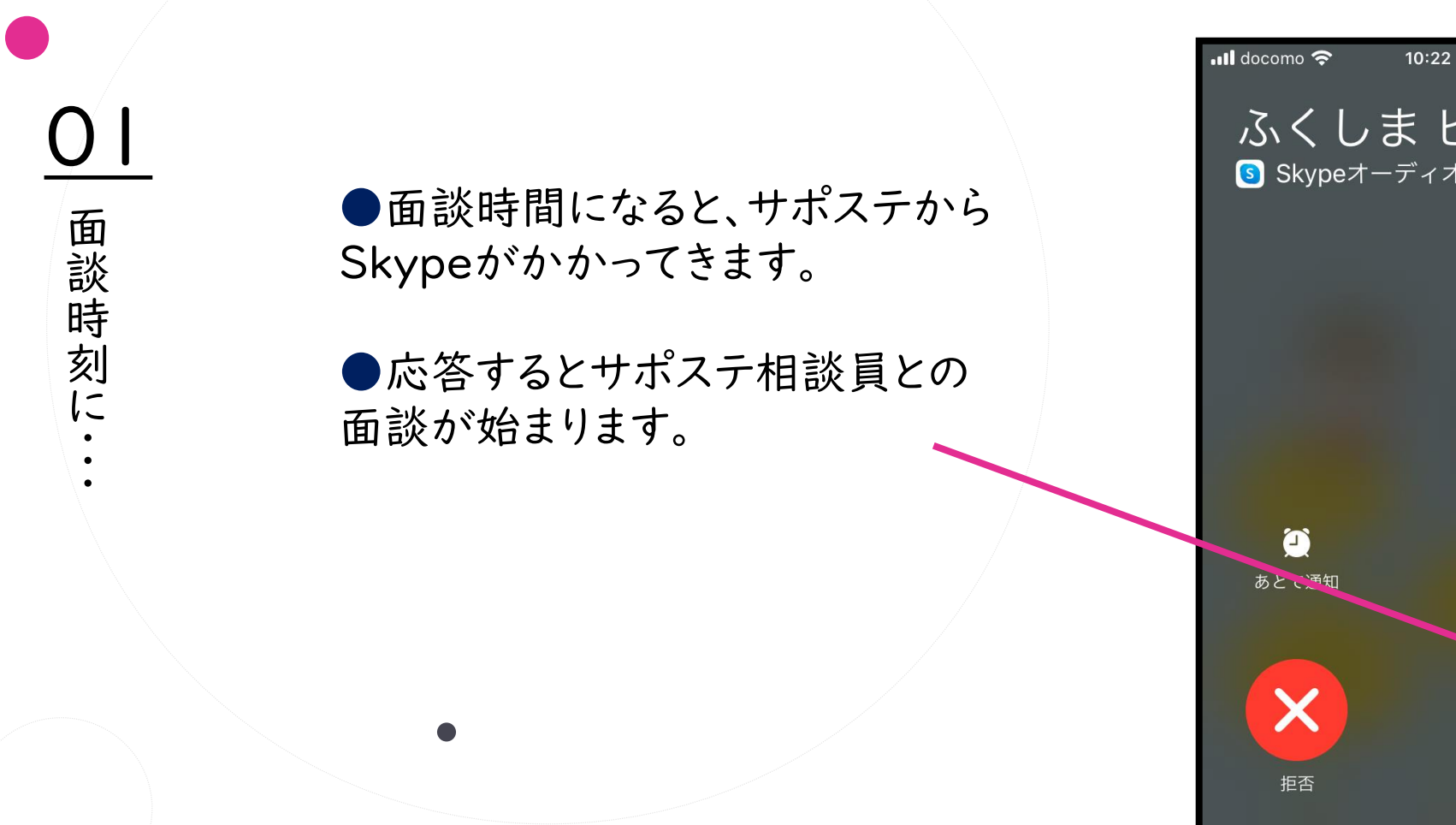

ふくしまビーンズ Skypeオーディオ... 応答

### 2、当日の流れ【スマホ版】

'J2

カメラ・

才

ディオの設定

📶 docomo 穼 **\$** 10:22 🕑 🔊 91% 🗌 ふくしま ビーンズ E (分) 0:02 ふビ J 8 [၀] スピーカー オフ ...

●真ん中のカメラマークに斜線が入っている場合は、一度そのアイコンをタップし、カメラをONにしてください。

カメラをONにすると自動でスピー
 カーに切り替わります。

●ヘッドフォンやイヤホンを使用する場合は、右端のスピーカーをタップし各 自好みの環境を設定してください。

# 2、当日の流れ【スマホ版】

Ш Л ~ IL 島県中・県南地域若者サポートス 福

🖬 docomo 奈 🕑 🔊 12% 🚺 16:08 ●自分の画面 ふくしま ビーンズ Ξ **↓**) 5:19 タップすると内側のカメラから 03 外側のカメラに切り替わります。 通話画面について ●相手の画面 画面をダブルタップや2本指 で離したり近づけるように触れ るピンチイン・ピンチアウトをす ることで拡大縮小ができます。 三 ふくしま ビーンズ Ŷ 3 [0] ...

₽ □

# 2、当日の流れ【スマホ版】

Ш Л ー Ķ 島県中・県南地域若者サポー 福

04 マイク・カメラについて

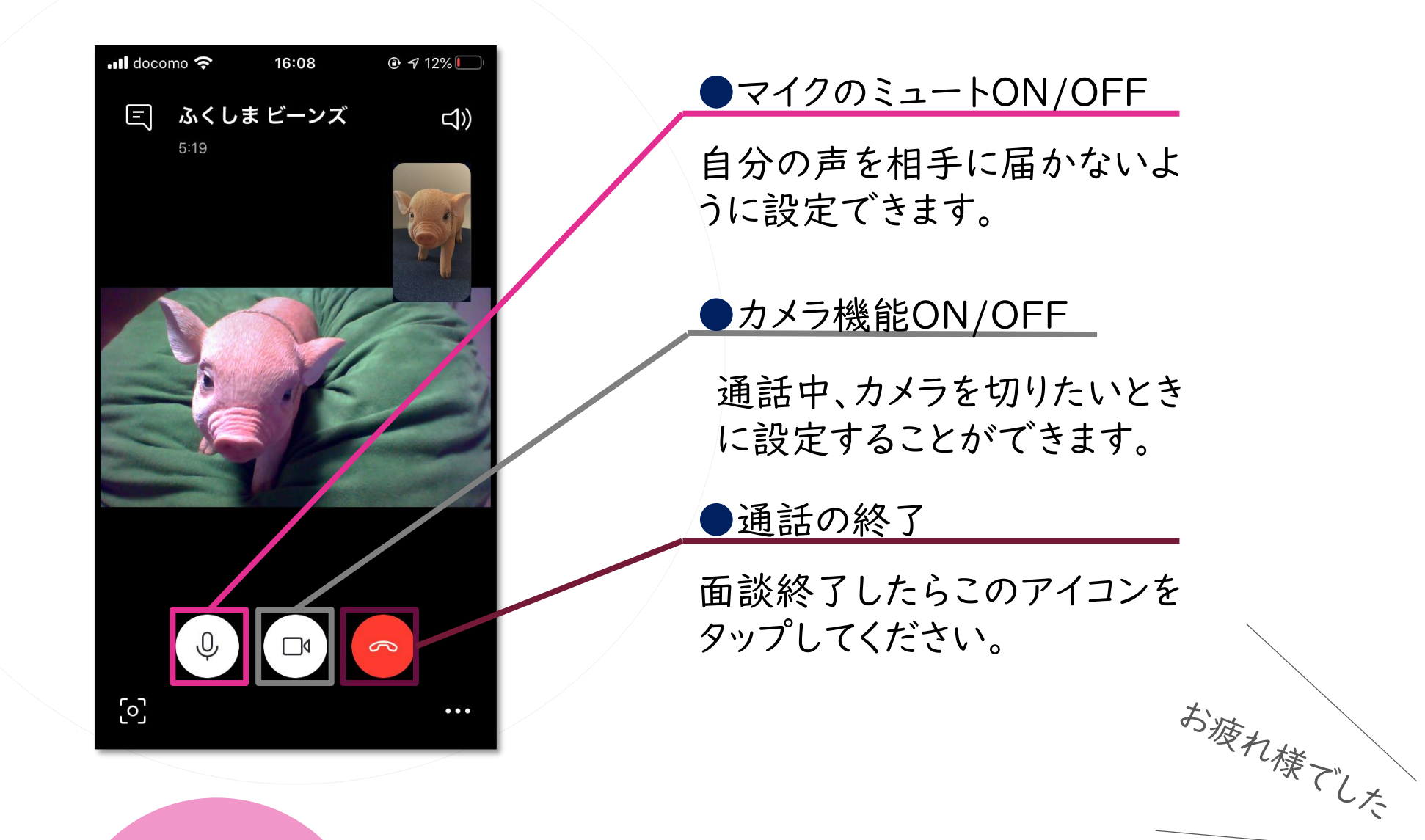

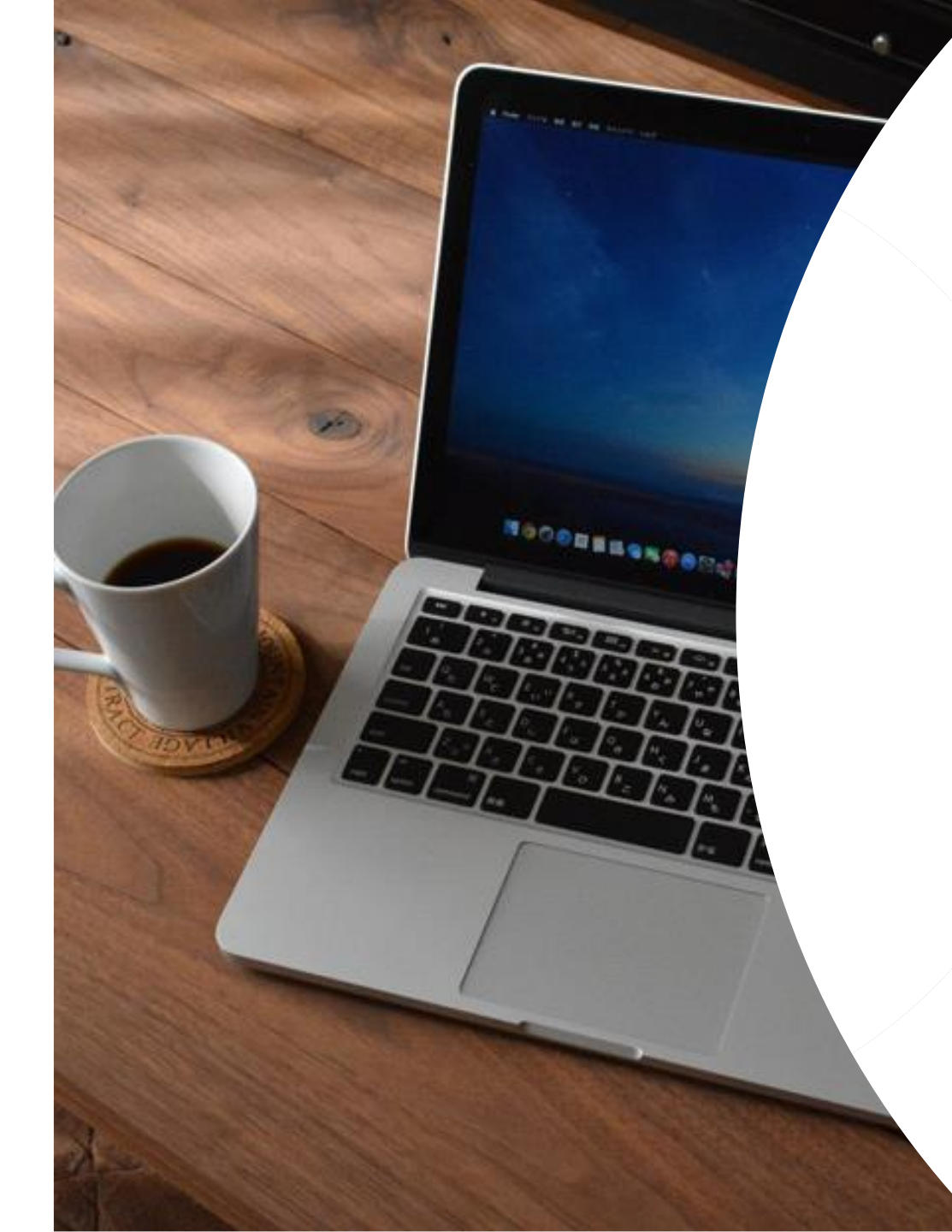

# パソコンで相談

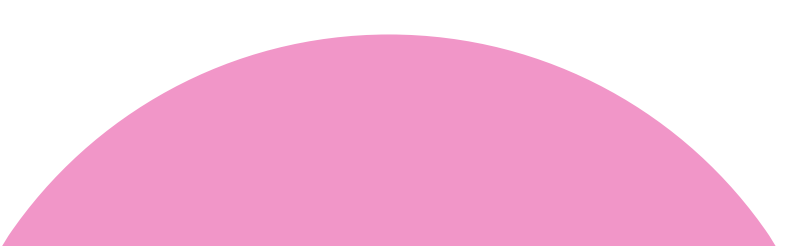

### 1、前日までの準備【パソコン版】

※パソコンに既にインストールされている場合は手順03からご確認ください。

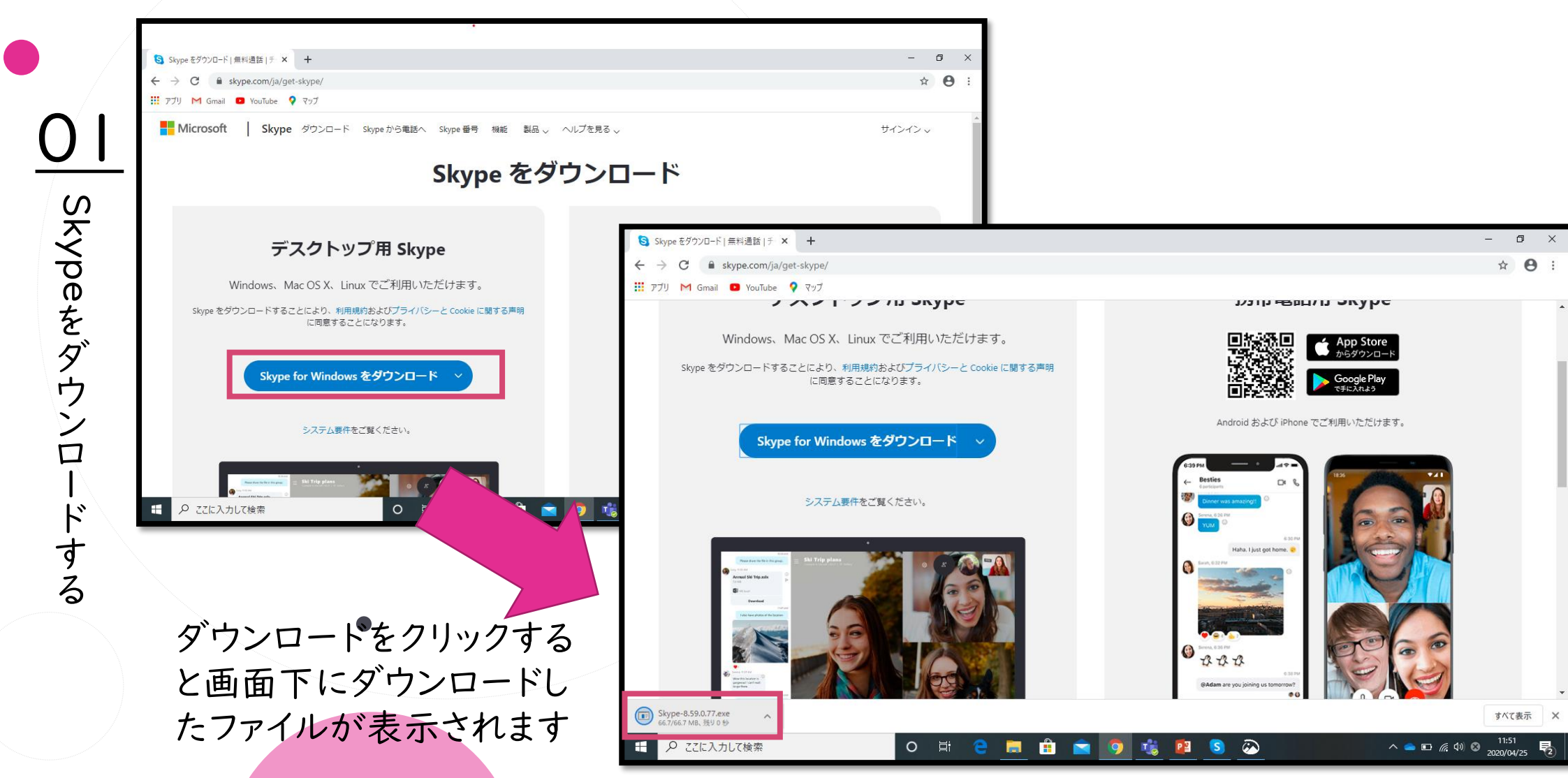

# 1、前日までの準備【パソコン版】

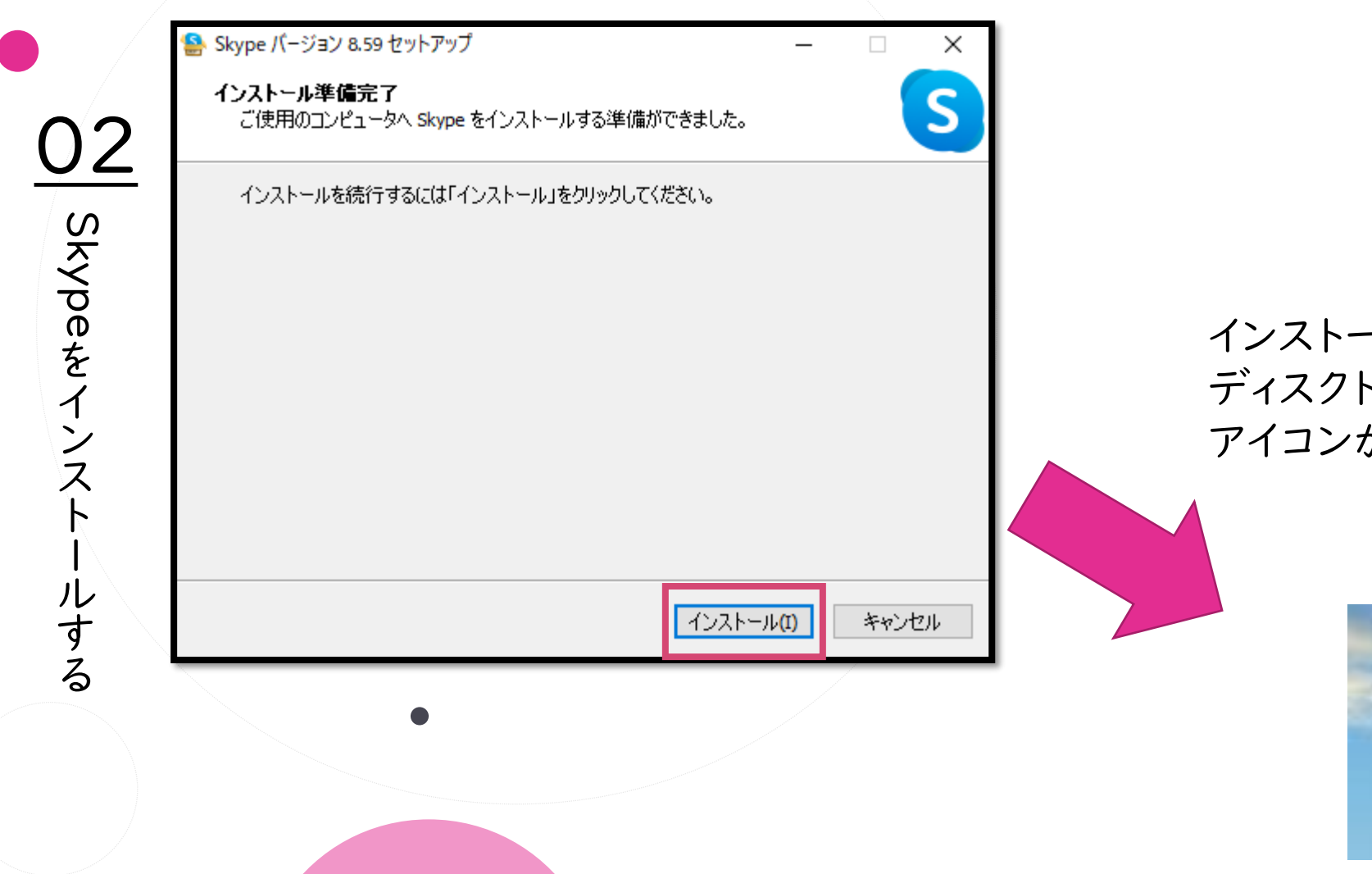

インストールが完了すると ディスクトップにSkypeの アイコンが出現します。

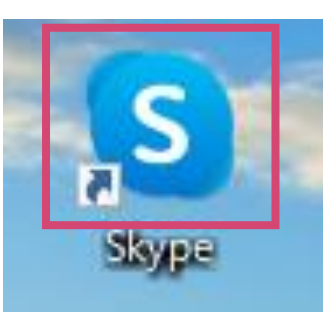

17

#### I、前日までの準備【パソコン版】

パソコンに既にインストールされている場合は手順、サインインからご確認ください。

| <u>O3</u><br>Skype –                                                                                                    |  |
|----------------------------------------------------------------------------------------------------|--|
| Ypeを起<br>動する<br>Skype へようこそ<br>世界中どこでも無料の HD ビデオおよび音声通訳<br>を利用できます。<br>たびめる<br>たびめる<br>よびぬる<br>よびとのもの してデオおよび音声通訳<br>を利用できます。<br>たびめる<br>たびかる<br>たびかる<br>たびの<br>たびのる<br>たびのる<br>たのののののののののののののののののののののののののののののののののの |  |
| Microsoft<br>Skype は緊急通話には使用できません。<br>利用規約 ブライバシーおよび Cookie                                                                                                    |  |

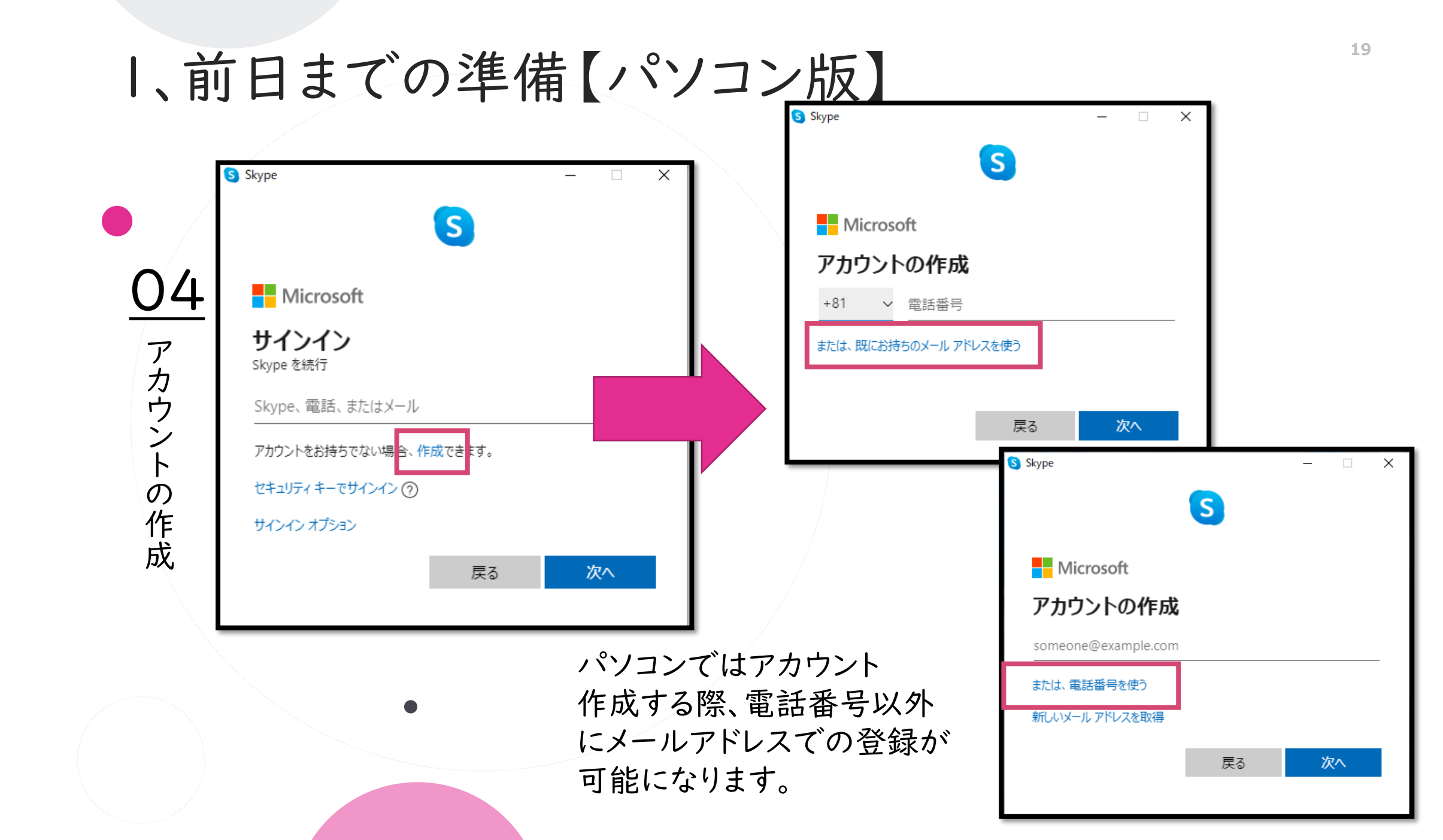

 $\langle \rangle$ Ш ~ 11 K 中・県南地域若者サポー 息息 福

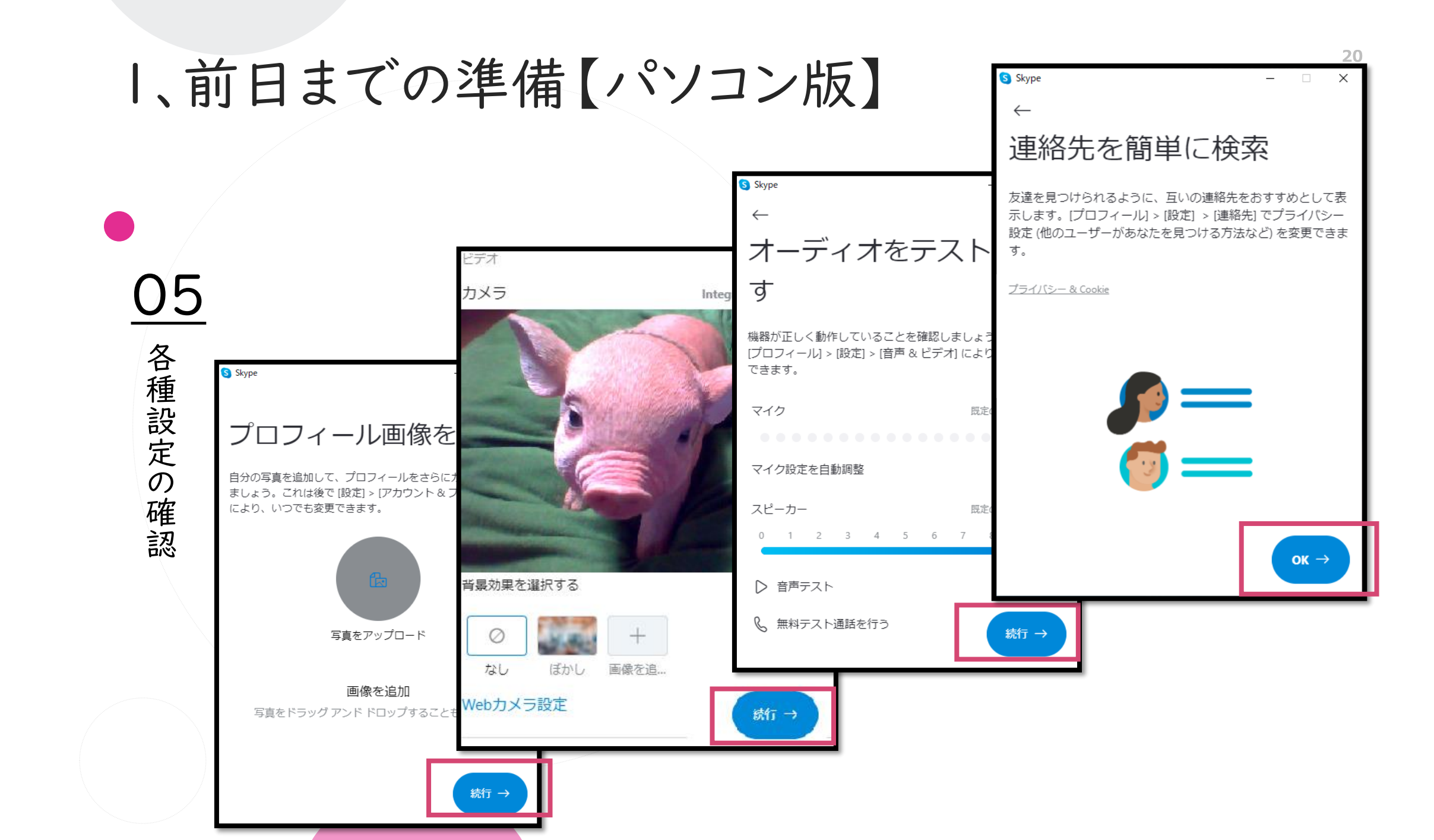

#### 1、前日までの準備【パソコン版】

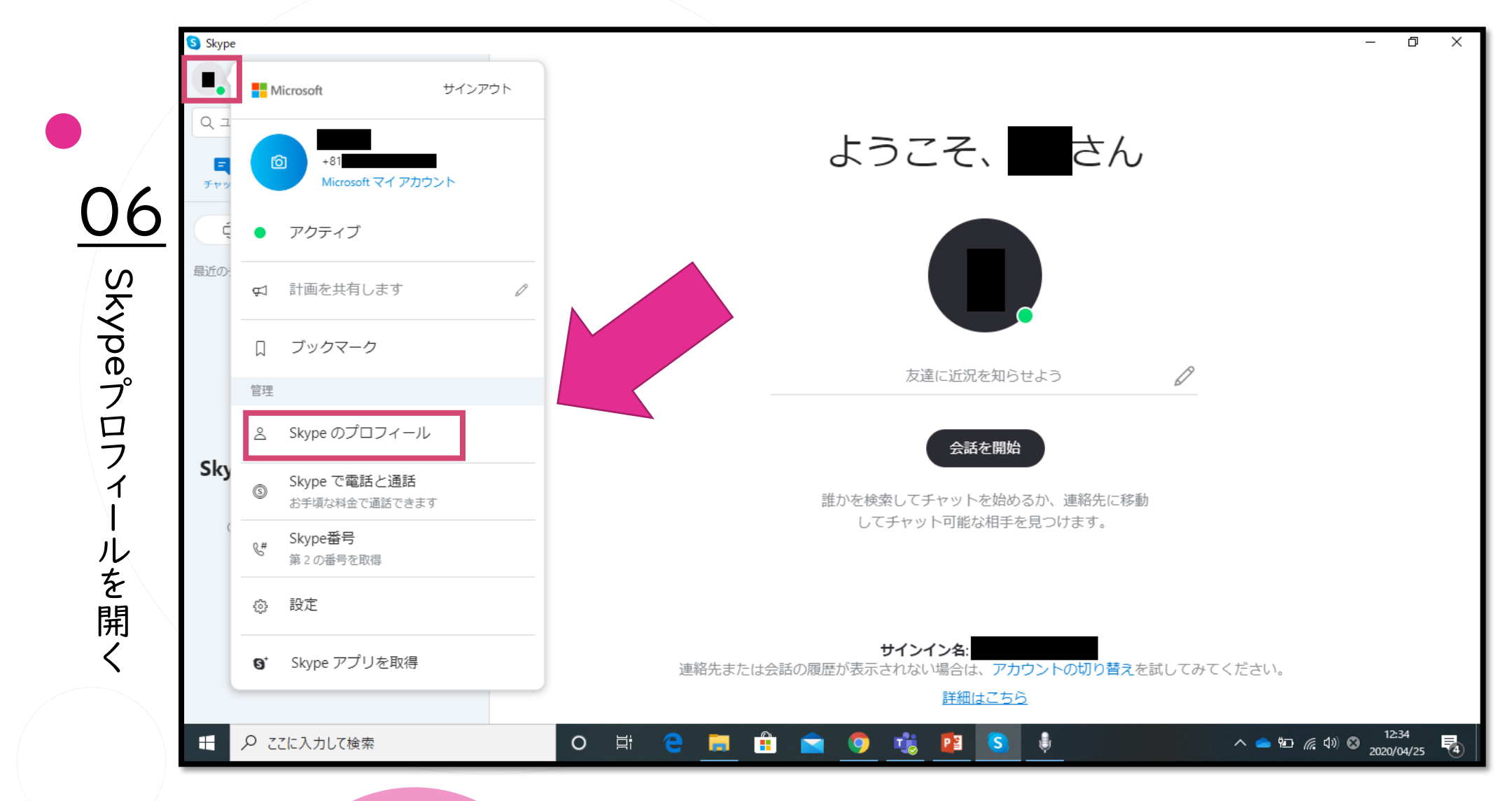

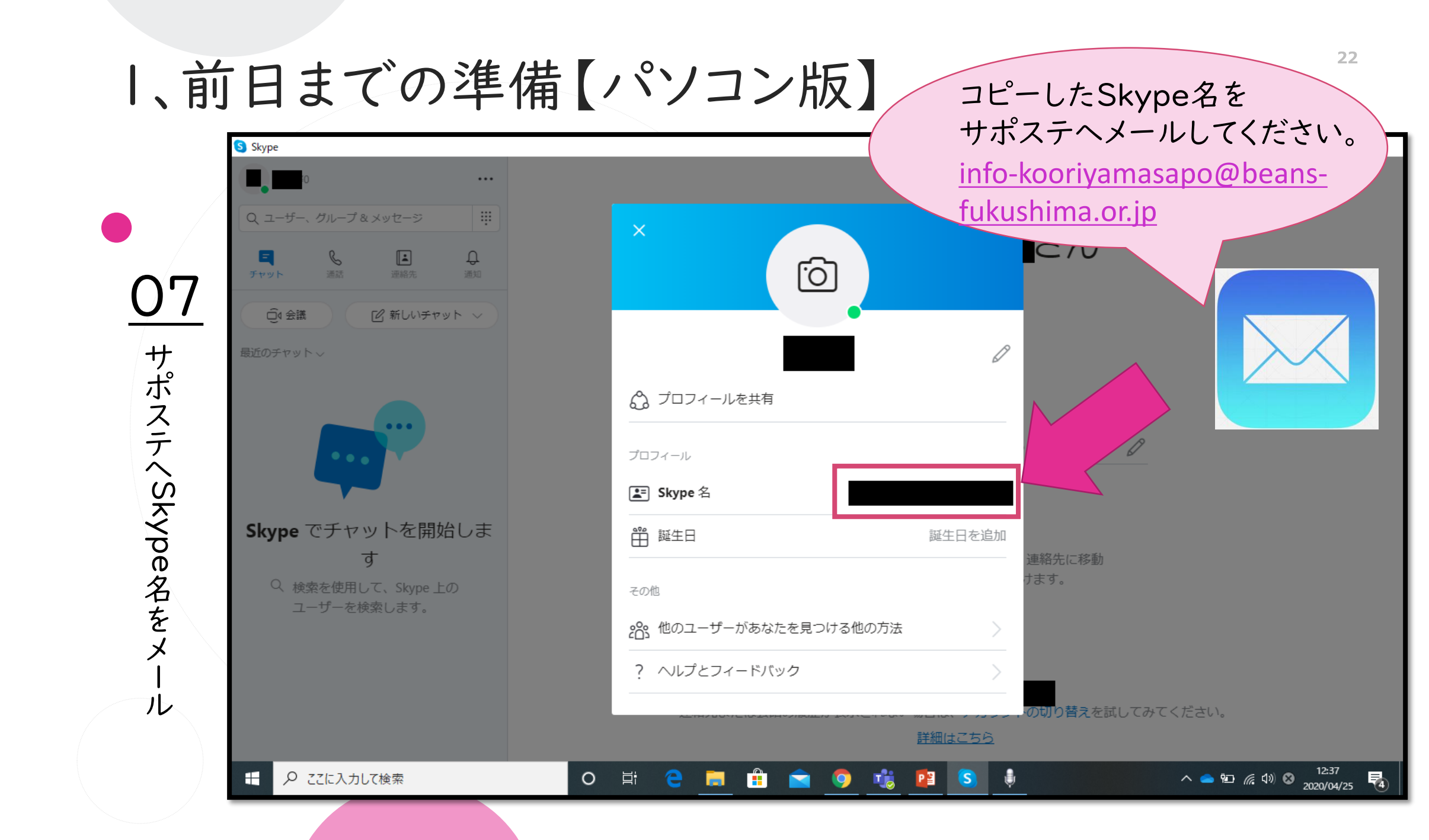

 $\langle \rangle$ Ш K 中·県南地域若者サポ 息息 福

### 2、面談当日の流れ【パソコン版】

 $\mathbb{Z}$ 

1

Ķ

島県中・県南地域若者サポー

福

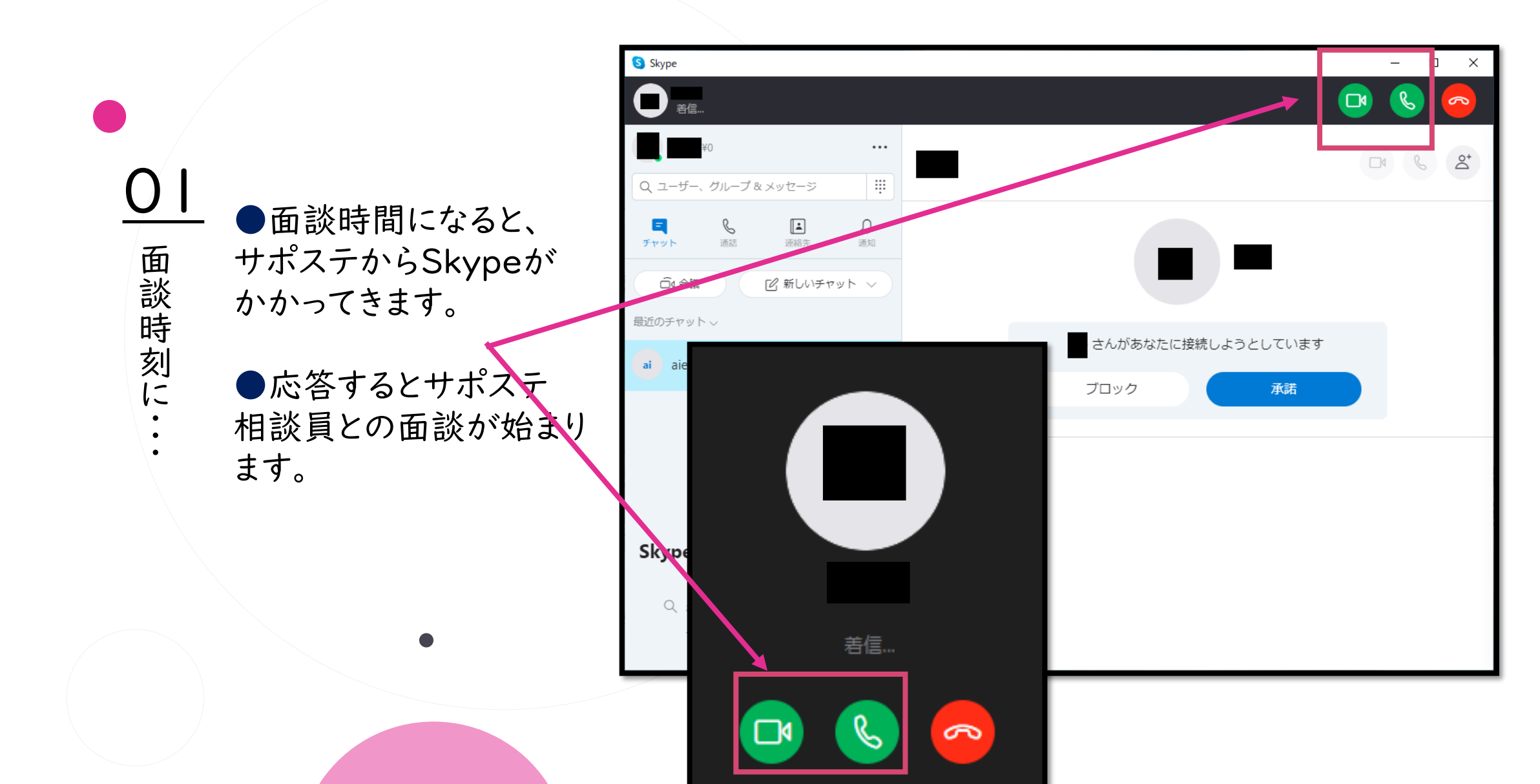

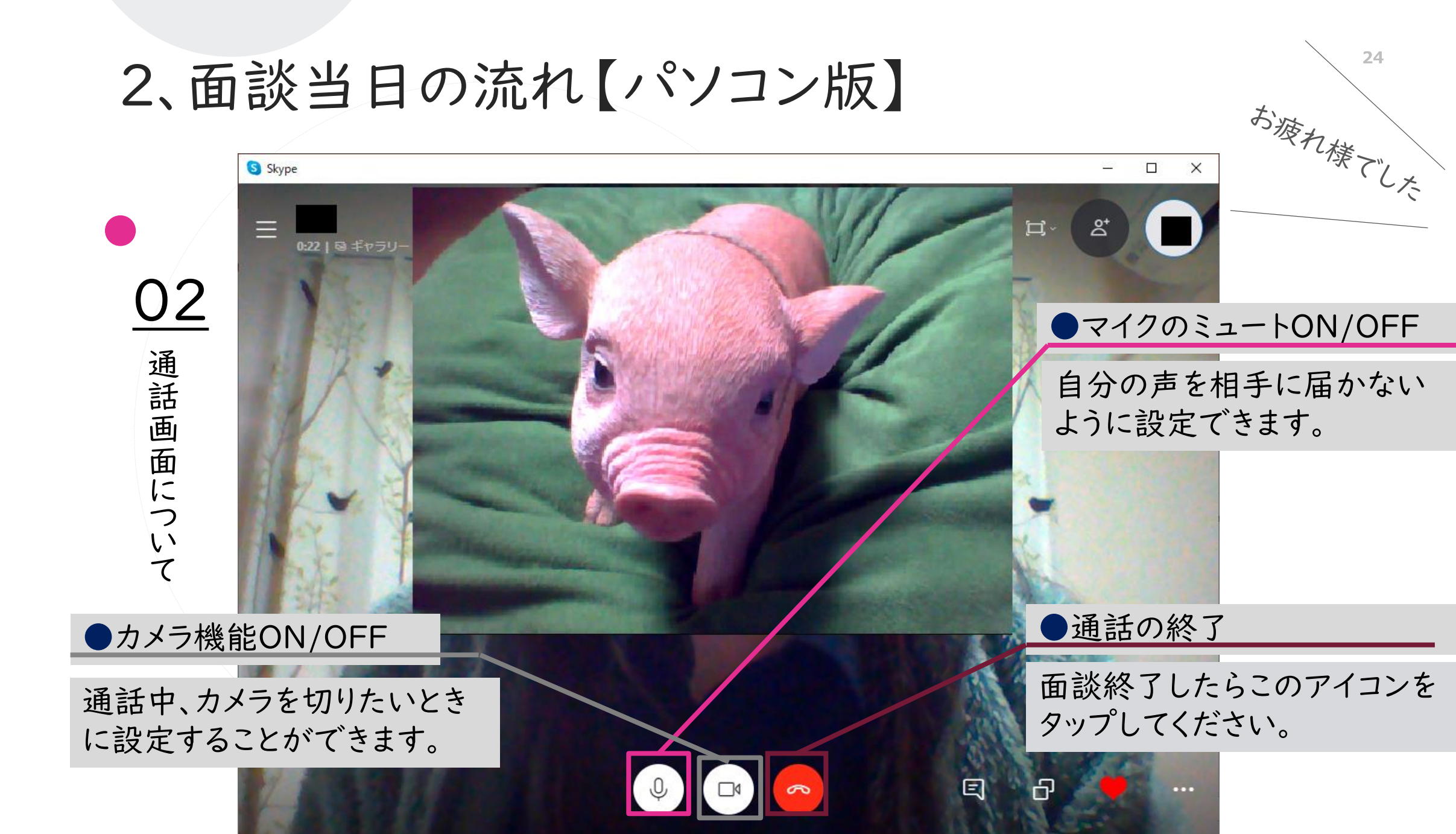

 $\langle \rangle$ Ш 島県中·県南地域若者サポ 福